**AÑO** 2023-2024

# ¿Cómo ingresar a mi cuenta?

**GUIA COMPLETA** 

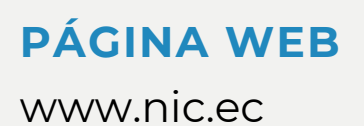

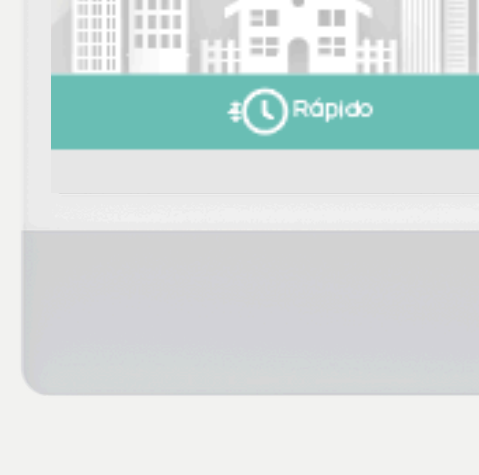

NICEC

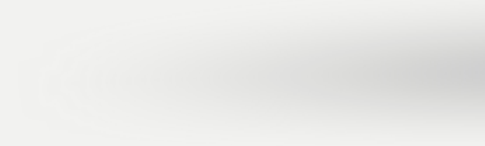

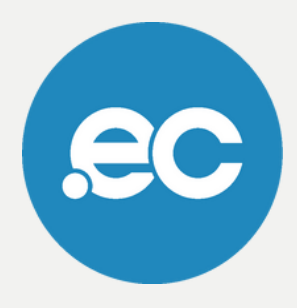

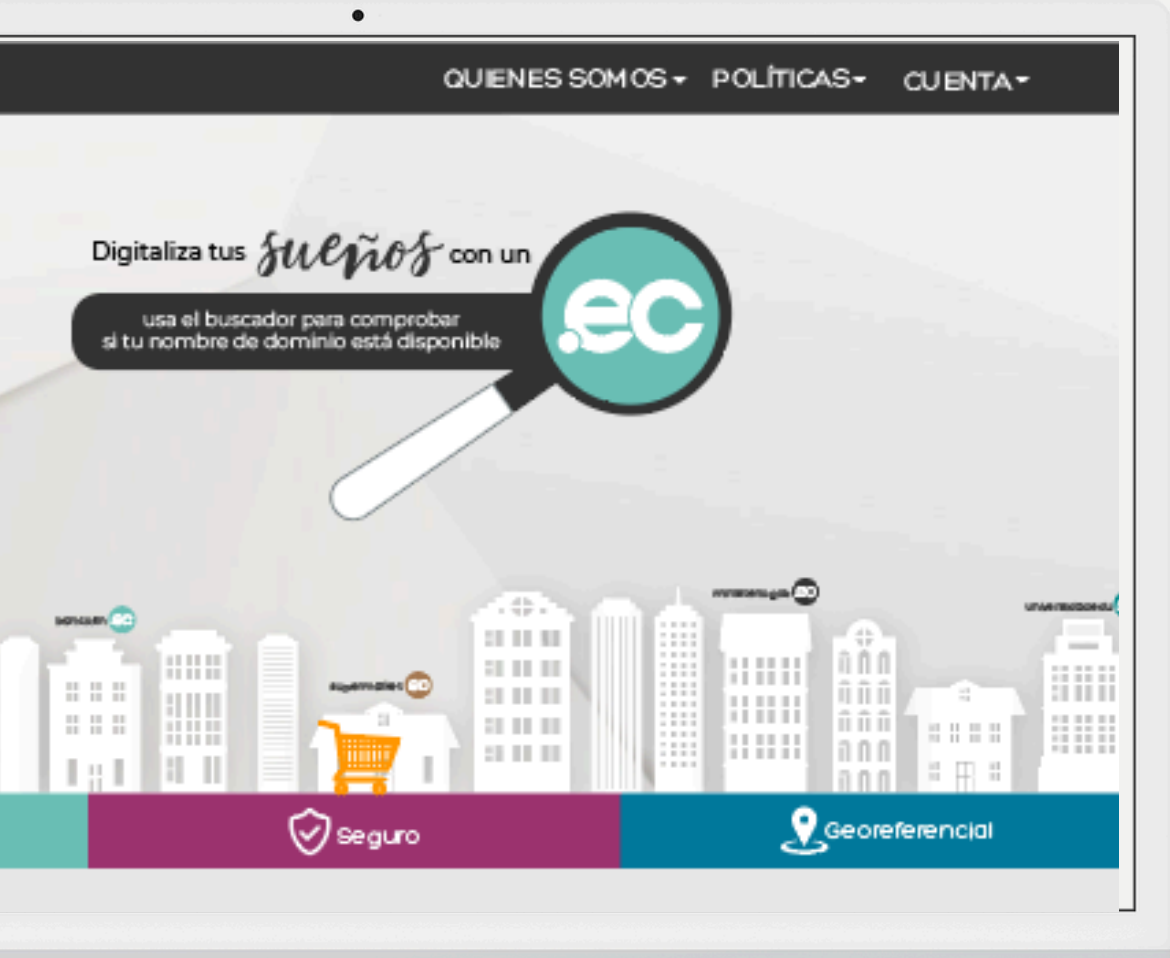

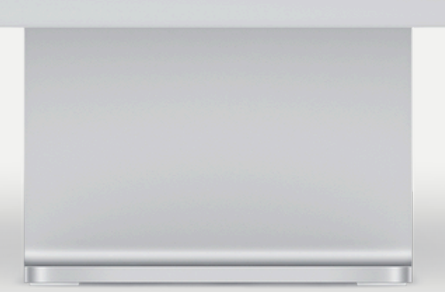

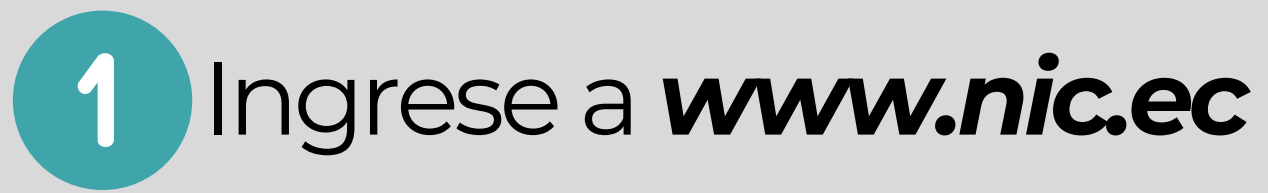

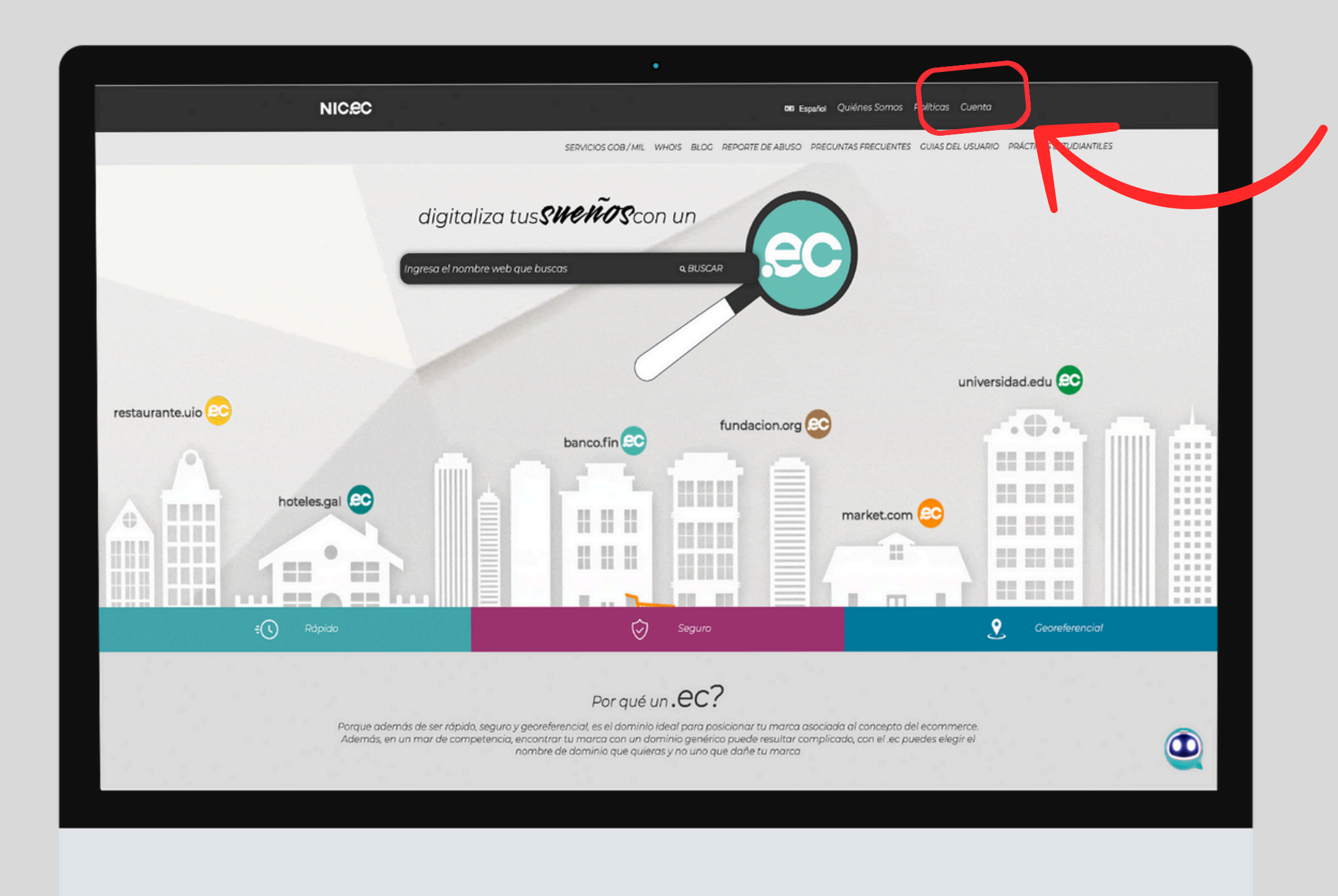

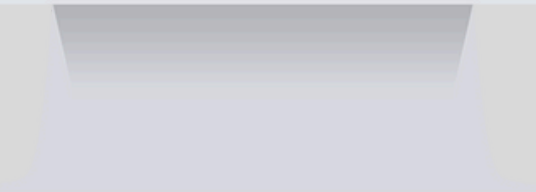

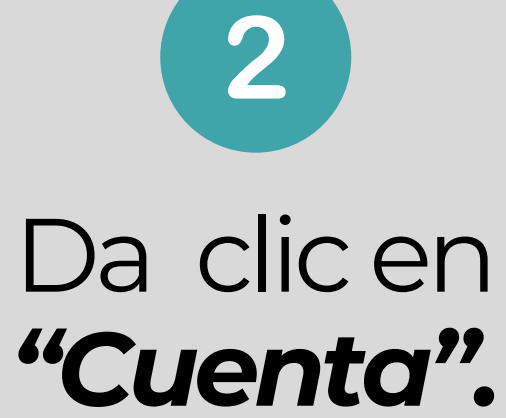

3

Ingresa tu usuario, contraseña y da clic en ingresar.

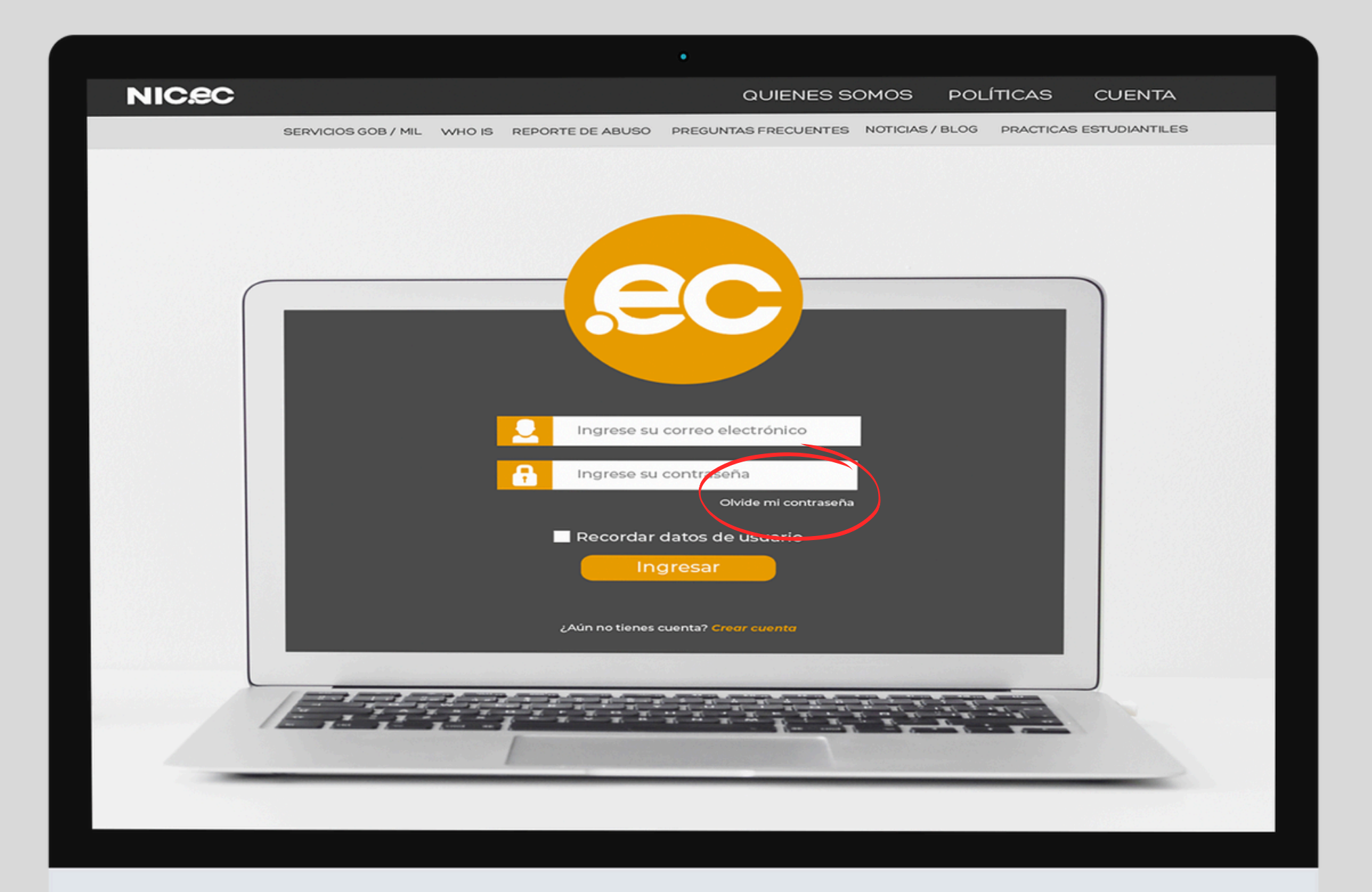

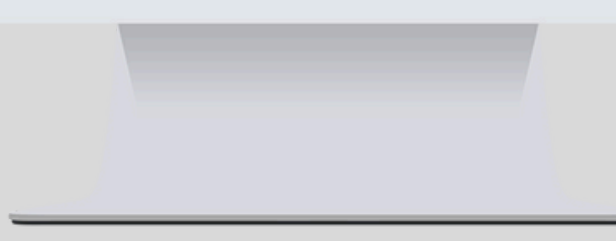

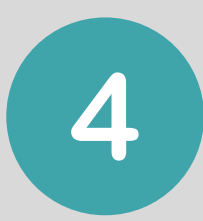

# Si olvidaste tu contraseña da clic en "Olvide mi contraseña".

5

### Escribe tu correo electrónico y da clic en enviar.

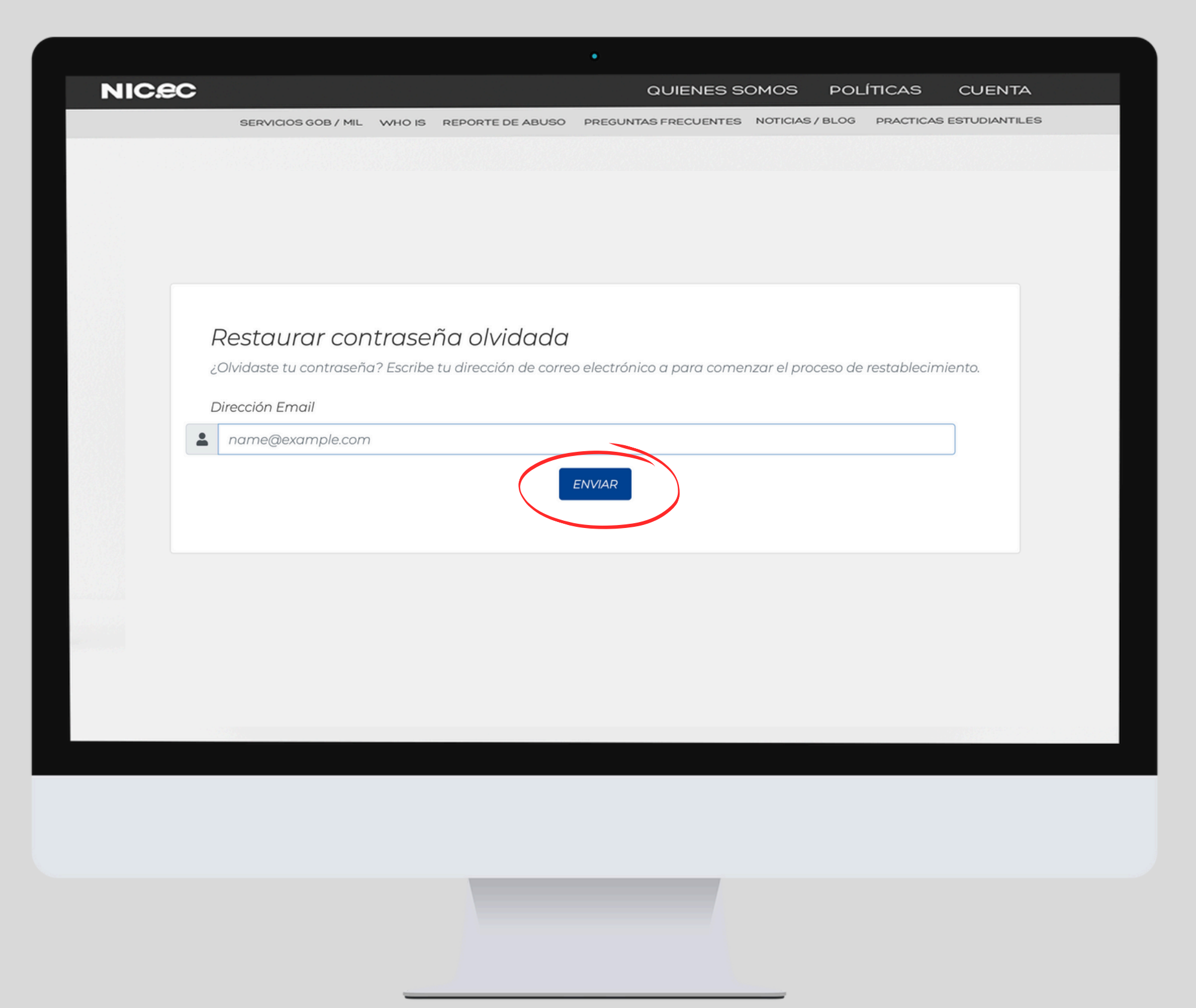

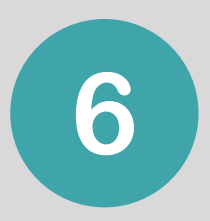

# Revisa tu correo electrónico y da clic en el enlace.

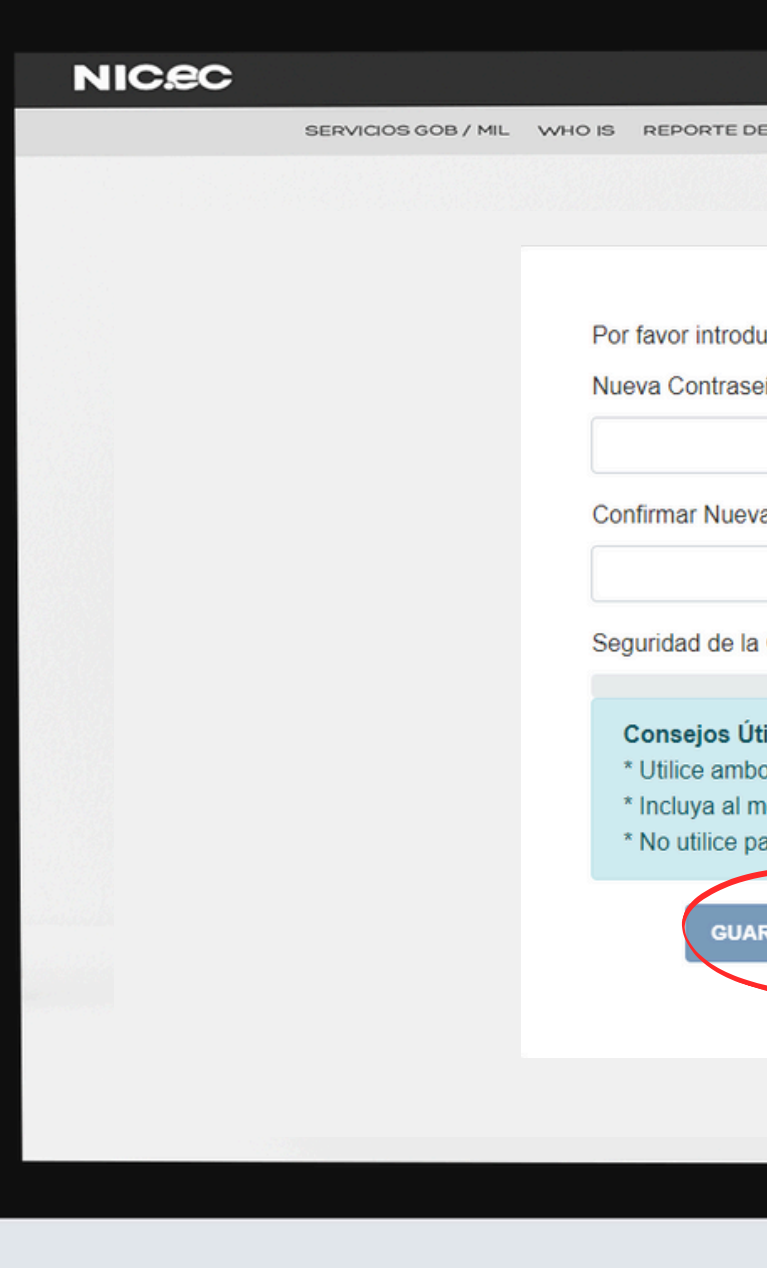

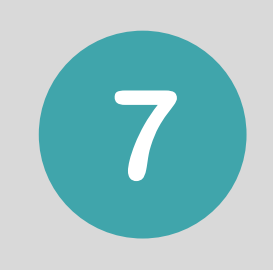

# Ingresa tu nueva contraseña y guarda los cambios.

| •                                                                                                    |              |      |           |               |
|----------------------------------------------------------------------------------------------------|--------------|------|-----------|---------------|
| QUIENES                                                                                                    | SOMOS        | POL  | ÍTICAS    | CUENTA        |
| DE ABUSO PREGUNTAS FRECUENTE                                                                                          | S NOTICIAS / | BLOG | PRACTICAS | ESTUDIANTILES |
|                                                                                                    |              |      |           |               |
|                                                                                                    |              |      |           |               |
| duce tu nueva contraseña más abajo<br>eña                                                                             | ).           |      |           |               |
|                                                                                                    |              |      |           |               |
| va Contraseña                                                                                                    |              |      |           |               |
|                                                                                                    |              |      |           |               |
| a Contraseña                                                                                                    |              |      |           |               |
| <b>Útiles:</b><br>bos caracteres, mayúsculas y minús<br>menos un símbolo (# \$ ! % & etc)<br>balabras del diccionario | culas        |      |           |               |
| ARDAR CAMBIOS CANCELAR                                                                                                |              |      |           |               |
|                                                                                                    |              |      |           |               |
|                                                                                                    |              |      |           |               |
|                                                                                                    |              |      |           |               |
|                                                                                                    |              |      |           |               |
|                                                                                                    |              |      |           |               |

Listo, ahora puedes acceder a tu cuenta.

ec

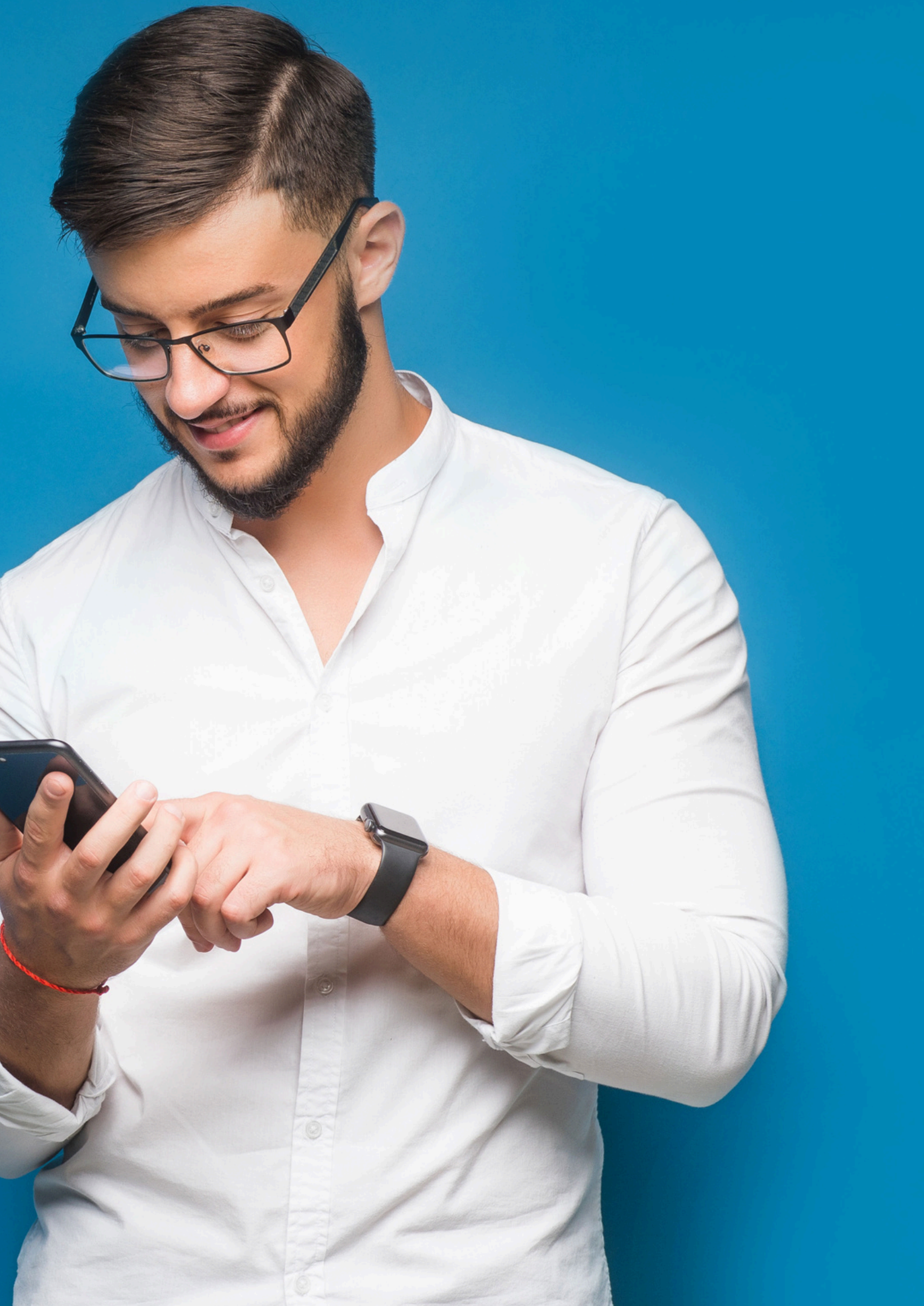